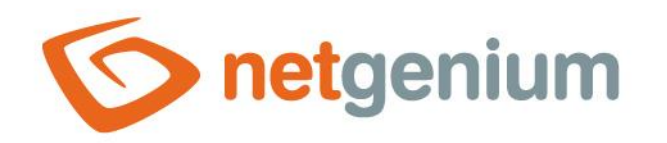

# Nahlížecí stránka Framework NET Genium

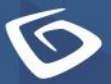

netgenium.com

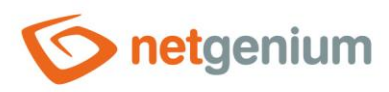

# Obsah

| l Sezna | am záložek v dialogu nastavení nahlížecí stránky | 3  |
|---------|--------------------------------------------------|----|
| 1.1 Zá  | áložka "Obecné"                                  | 4  |
| 1.1.1   | Název                                            | 4  |
| 1.1.2   | Slovník                                          | 4  |
| 1.1.3   | Тур                                              | 5  |
| 1.2 Zá  | áložka "Ostatní"                                 | 8  |
| 1.2.1   | Rozlišení                                        | 8  |
| 1.2.2   | Možnosti                                         | 8  |
| 1.3 Zá  | áložka "Nápověda"                                | 9  |
| 1.3.1   | Nápověda                                         | 9  |
| 1.3.2   | Poznámky                                         | 9  |
| 1.4 Zá  | áložka "Práva"                                   | 10 |
| 1.4.1   | Práva                                            | 10 |
| 1.4.2   | Zobrazit přehled                                 | 10 |
| 1.4.3   | Možnosti                                         | 10 |
| 1.5 Zá  | áložka "Administrace"                            | 11 |
| 1.5.1   | Umístění                                         | 11 |
| 1.5.2   | Logování                                         | 11 |

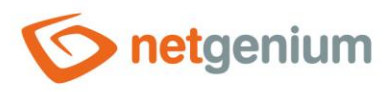

# 1 Seznam záložek v dialogu nastavení nahlížecí stránky

| Obecné       | Nastavení obecných vlastností                          |
|--------------|--------------------------------------------------------|
| Ostatní      | Nastavení pro potřeby portletů nebo mobilních zařízení |
| Nápověda     | Nastavení textu nápovědy v reportech                   |
| Práva        | Nastavení práv                                         |
| Administrace | Nastavení ostatních vlastností                         |

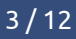

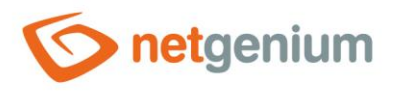

# 1.1 Záložka "Obecné"

| Obecné | Ostatní | Nápověda                                                                                                    | Práva | Administrace |         |        |        |
|--------|---------|----------------------------------------------------------------------------------------------------|-------|--------------|---------|--------|--------|
|        | * Název |                                                                                                    |       |              | Slovník |        |        |
|        | Тур     | <ul> <li>Běžná nahlížecí stránka</li> <li>Zobrazit webovou stránku</li> <li>Otevřít editační formulář</li> <li>Nová e-mailová zpráva</li> </ul> |       |              |         |        |        |
|        |         |                                                                                                    |       |              |         | Uložit | Smazat |

#### 1.1.1 Název

- Název nahlížecí stránky zobrazovaný v navigační oblasti NET Genia nebo v menu na mobilních zařízeních.
- Název nahlížecí stránky se zobrazuje v titulku záložky webového prohlížeče.

#### 1.1.2 Slovník

- Slovník zobrazuje seznam názvů aplikačních skupin, aplikací, kategorií, nahlížecích stránek, editačních formulářů a ovládacích prvků použitých napříč celou aplikací.
- Vyhledávání ve slovníku slouží k navržení správného názvu nahlížecí stránky a k udržení konzistence názvosloví v celé aplikaci.

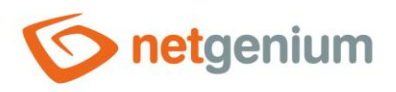

Uložit

Smazat

#### 1.1.3 Typ **Běžná nahlížecí stránka**

| Obecné                                                                                                    | Ostatní    | Nápověda                                                                                  | Práva                                                  | Administrace               |          |        |        |
|----------------------------------------------------------------------------------------------------|------------|-------------------------------------------------------------------------------------------|--------------------------------------------------------|----------------------------|----------|--------|--------|
|                                                                                                    | * Název    |                                                                                           |                                                        |                            | Slovník  |        |        |
|                                                                                                    | Тур        | <ul> <li>Běžná nah</li> <li>Zobrazit w</li> <li>Otevřít edi</li> <li>Nová e-ma</li> </ul> | lížecí strár<br>ebovou st<br>tační form<br>ailová zprá | nka<br>ránku<br>ulář<br>va |          |        |        |
|                                                                                                    |            |                                                                                           |                                                        |                            |          | Uložit | Smazat |
| <ul> <li>Běžný t</li> </ul>                                                                                                    | yp nahlíže | cí stránky, kt                                                                            | erá se sk                                              | ládá z ovládacío           | h prvků. |        |        |
| Zobrazit                                                                                                    | webovo     | u stránku                                                                                 |                                                        |                            |          |        |        |
| Obecné                                                                                                    | Ostatní    | Nápověda                                                                                  | Práva                                                  | Administrace               |          |        |        |
|                                                                                                    | * Název    |                                                                                           |                                                        |                            | Slovník  |        |        |
| <ul> <li>Typ ○ Běžná nahlížecí stránka</li> <li>Obrazit webovou stránku</li> <li>Otevřít editační formulář</li> <li>Nová e-mailová zpráva</li> </ul> |            |                                                                                           |                                                        |                            |          |        |        |
|                                                                                                    | URL        |                                                                                           |                                                        |                            |          |        |        |

• Nahlížecí stránka bude při otevření přesměrována na konkrétní webovou stránku.

#### 1.1.3.1 URL

• Adresa webové stránky, na kterou bude nahlížecí stránka přesměrována v uživatelském režimu.

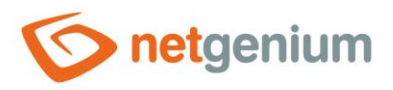

#### Otevřít editační formulář

| Obecné        | Ostatní                     | Nápověda                                                                                                    | Práva                                                  | Administrace                 |         |        |        |
|---------------|-----------------------------|----------------------------------------------------------------------------------------------------|--------------------------------------------------------|------------------------------|---------|--------|--------|
|               | * Název                     |                                                                                                    |                                                        |                              | Slovník |        |        |
|               | Typ<br>Editační<br>formulář | <ul> <li>○ Běžná nah</li> <li>○ Zobrazit w</li> <li>● Otevřít edi</li> <li>○ Nová e-ma</li> <li>Kniha ✓</li> </ul> | lížecí strár<br>ebovou st<br>tační form<br>illová zprá | nka<br>ránku<br>nulář<br>iva |         |        |        |
| l<br>nahlížeo | Návrat na<br>cí stránku     | Vizualizace /                                                                                                    | Nahlížecí                                              | tabulka                      | ~       |        |        |
|               |                             |                                                                                                    |                                                        |                              |         | Uložit | Smazat |

 Nahlížecí stránka bude při otevření přesměrována na nový editační formulář za účelem vytvoření nového záznamu v databázi.

#### 1.1.3.2 Editační formulář

- Editační formulář, na který bude nahlížecí stránka přesměrována v uživatelském režimu.
- Rozbalovací seznam zobrazuje seznam všech editačních formulářů umístěných ve stejné aplikaci.

#### 1.1.3.3 Návrat na nahlížecí stránku

- Nahlížecí stránka, na kterou bude uživatel přesměrován po uložení záznamu v editačním formuláři.
- Rozbalovací seznam zobrazuje seznam všech nahlížecích stránek umístěných ve stejné aplikaci.

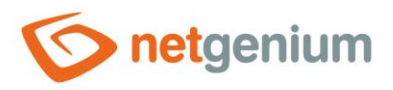

#### Nová e-mailová zpráva

| Obecné  | Ostatní                 | Nápověda                                                                                                    | Práva | Administrace |                                                      |        |        |  |  |
|---------|-------------------------|----------------------------------------------------------------------------------------------------|-------|--------------|------------------------------------------------------|--------|--------|--|--|
|         | * Název                 |                                                                                                    |       |              | Slovník                                              |        |        |  |  |
|         | Тур                     | <ul> <li>Běžná nahlížecí stránka</li> <li>Zobrazit webovou stránku</li> <li>Otevřít editační formulář</li> <li>Nová e-mailová zpráva</li> </ul> |       |              | Otevřít formulář pro zadání nové e-mailové<br>zprávy |        |        |  |  |
| nahlíže | Návrat na<br>cí stránku | Vizualizace / Nahlížecí tabulka                                                                                                    |       |              | ~                                                    |        |        |  |  |
|         |                         |                                                                                                    |       |              |                                                      | Uložit | Smazat |  |  |

 Nahlížecí stránka bude při otevření přesměrována na formulář pro zadání nové e-mailové zprávy za účelem jejího následného odeslání.

#### 1.1.3.4 Návrat na nahlížecí stránku

- Nahlížecí stránka, na kterou bude uživatel přesměrován po odeslání e-mailu.
- Rozbalovací seznam zobrazuje seznam všech nahlížecích stránek umístěných ve stejné aplikaci.

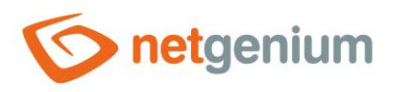

# 1.2 Záložka "Ostatní"

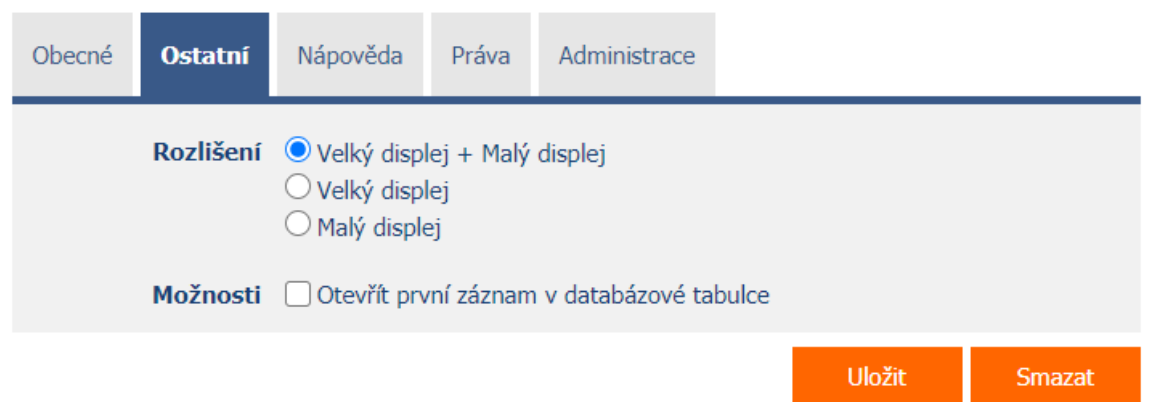

#### 1.2.1 Rozlišení

#### • Velký displej + Malý displej

 Nahlížecí stránka se zobrazuje na mobilním zařízení jak uživatelům, kteří při přihlášení do aplikace zvolili velký displej, tak uživatelům, kteří zvolili malý displej.

#### • Velký displej

- Nahlížecí stránka se zobrazuje na mobilním zařízení pouze uživatelům, kteří při přihlášení do aplikace zvolili velký displej.
- Malý displej
  - Nahlížecí stránka se zobrazuje na mobilním zařízení pouze uživatelům, kteří při přihlášení do aplikace zvolili malý displej.

#### 1.2.2 Možnosti

- Otevřít první záznam v databázové tabulce
- Pouze pro typ nahlížecí stránky "Editační formulář"
  - Zaškrtnutí tohoto pole určuje, zda má být vyhledán a otevřen první záznam v databázové tabulce zvoleného editačního formuláře.

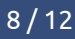

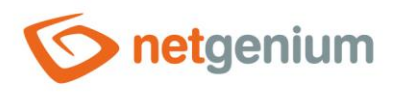

# 1.3 Záložka "Nápověda"

| Obecné  | Ostatní  | Nápověda | Práva | Administrace |        |        |        |
|---------|----------|----------|-------|--------------|--------|--------|--------|
|         |          |          |       |              |        |        |        |
|         |          |          |       |              |        |        |        |
|         |          |          |       |              |        |        |        |
|         | Poznámky | ,        |       |              |        |        |        |
|         |          |          |       |              |        |        |        |
|         |          |          |       |              |        |        |        |
|         |          |          |       |              |        |        |        |
| Logovár | น์       |          |       |              | Uložit | Smazat | Zavřít |

#### 1.3.1 Nápověda

- Nápověda je text zobrazovaný v reportu "Nahlížecí stránky (Export)". Detailní popis reportů je uveden v samostatné příručce "Reporty".
- Nápověda je text zobrazovaný uvnitř celkové nápovědy aplikace v rámci serverové proměnné "#help#". Detailní popis serverových proměnných je uveden v samostatné příručce "Proměnné".

#### 1.3.2 Poznámky

- Poznámky slouží pro zadání libovolného textu určeného pro správce aplikace.
- Do poznámek se umísťuje volání serverových funkcí, které řídí chování nahlížecí stránky:
  - o DISABLEPAGETOOLS()

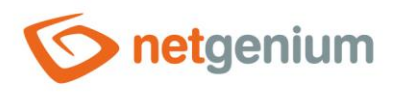

# 1.4 Záložka "Práva"

| Obecné | Ostatní  | Nápověda                 | Práva       | Administrace     |              |          |            |        |
|--------|----------|--------------------------|-------------|------------------|--------------|----------|------------|--------|
|        | Práva    | Dostupné                 |             |                  |              | Zvoleno  | Zobrazit p | řehled |
|        |          | External Us<br>Anonymous | sers<br>s   |                  |              | Users    |            |        |
|        |          |                          |             |                  |              |          |            |        |
|        |          |                          |             |                  |              |          |            |        |
|        |          |                          |             |                  | »            |          | ~          |        |
|        |          |                          |             |                  | <<br>«       |          | *          |        |
|        |          |                          |             |                  |              |          |            |        |
|        |          |                          |             |                  |              |          |            |        |
|        |          |                          |             |                  |              |          |            |        |
|        | Možnosti | Nahradit  Přidat zv      | práva ve vš | éech podřízených | obje<br>m ob | ktech    |            |        |
|        |          | Odebrat :                | zvolená prá | va všem podříze  | ným (        | objektům |            |        |
|        |          |                          |             |                  |              |          | Uložit     | Smazat |

#### 1.4.1 Práva

• Práva definují seznam uživatelských skupin a uživatelů, kteří mají oprávnění na zobrazení nahlížecí stránky.

#### 1.4.2 Zobrazit přehled

• Zobrazení přehledu nastavení práv všech podřízených ovládacích prvků.

#### 1.4.3 Možnosti

- Nahradit práva ve všech podřízených objektech Zaškrtnutí tohoto pole určuje, zda má být při uložení nahlížecí stránky přepsáno nastavení práv ve všech podřízených ovládacích prvcích na stejná oprávnění, jako jsou nastavena v samotné nahlížecí stránce.
- Přidat zvolená práva všem podřízeným objektům Zaškrtnutí tohoto pole určuje, zda mají být při uložení nahlížecí stránky přidány všechny zvolené aplikační skupiny a uživatelé všem podřízeným ovládacím prvkům.
- Odebrat zvolená práva všem podřízeným objektům Zaškrtnutí tohoto pole určuje, zda mají být při uložení nahlížecí stránky odebrány všechny zvolené aplikační skupiny a uživatelé všem podřízeným ovládacím prvkům.

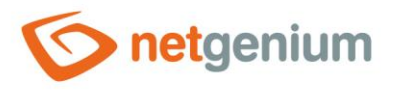

## 1.5 Záložka "Administrace"

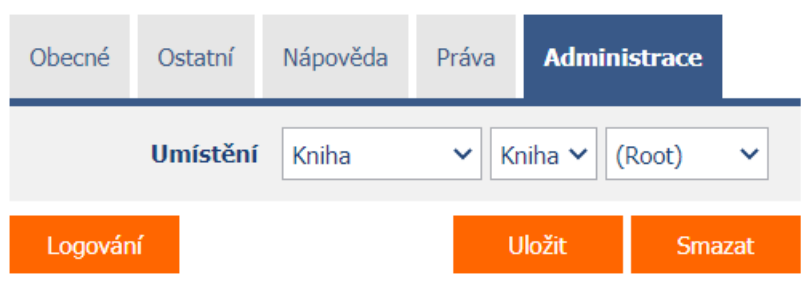

• Záložka "Administrace" se zobrazuje pouze u existujících nahlížecích stránek.

#### 1.5.1 Umístění

- Výběr aplikace, ve které je nahlížecí stránka umístěna.
- Rozbalovací seznam obsahuje všechny aplikace.

#### 1.5.2 Logování

- Pomocí tlačítka "Logování" se zobrazí detailní report se záznamy zobrazení nahlížecí stránky a údaji o
  - o datumu a času zobrazení nahlížecí stránky,
  - o uživateli, který nahlížecí stránku zobrazil,
  - o času zpracování nahlížecí stránky v milisekundách a
  - o informací, zda jde o první načtení nahlížecí stránky, nebo o její aktualizaci (postback).

| Logování 8 |                     |               |          |          |  |  |  |  |
|------------|---------------------|---------------|----------|----------|--|--|--|--|
| #          | Datum               | Uživatel      | Čas [ms] | PostBack |  |  |  |  |
| 1          | 01.07.2020 08:33:58 | Administrator | 26       | x        |  |  |  |  |
| 2          | 01.07.2020 08:33:56 | Administrator | 22       |          |  |  |  |  |
| 3          | 01.07.2020 08:02:51 | Administrator | 29       |          |  |  |  |  |
| 4          | 01.07.2020 08:02:49 | Administrator | 18       |          |  |  |  |  |
| 5          | 01.07.2020 08:02:45 | Administrator | 16       |          |  |  |  |  |
| 6          | 01.07.2020 08:02:44 | Administrator | 56       |          |  |  |  |  |
| 7          | 01.07.2020 08:02:26 | Administrator | 23       |          |  |  |  |  |
| 8          | 01.07.2020 08:02:23 | Administrator | 518      |          |  |  |  |  |

- Minimální zobrazovaný čas zpracování nahlížecí stránky je ve výchozím nastavení stanoven na 0 milisekund, zobrazují se tedy všechny záznamy zobrazení nahlížecích stránek včetně těch, jejichž zpracování trvalo 0 milisekund. Tento minimální čas je možné zvýšit nebo snížit změnou parametru "mintime" v URL reportu.
- Počet záznamů je ve výchozím nastavení omezen na 100 záznamů. Tento počet je možné ručně zvýšit nebo snížit změnou parametru "maxrows" v URL reportu.

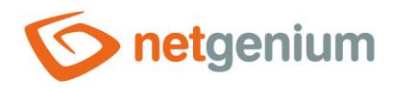

📀 Nahlížecí stránka "Nastavení / Na 🗙 🕂

genium/(S(e1bqa0o1awzigmjkqlu1t130))/History2.aspx?viewpage=1&mintime=0&maxrows=100